## <u>ЯК ПІДКЛЮЧИТИ НОВИЙ НОМЕР У ДОДАТКУ ІТ РНОМЕ</u>

1. Завантажити додаток через Play Market або App Store

| ()    11. <sup>34</sup>    (r.             |                           | ♥ 83% 🗖                                                                                                    | 11:58                                                  | 3                                                                                                    |
|--------------------------------------------|---------------------------|----------------------------------------------------------------------------------------------------|--------------------------------------------------------|----------------------------------------------------------------------------------------------------|
| ÷                                          |                           |                                                                                                    | Q                                                      |                                                                                                    |
| IT Ph<br>Phone Ringote                     | none<br>el Communic       |                                                                                                    |                                                        |                                                                                                    |
| <b>2,8★ ↓ 上</b><br>434 відгуки 8,4 МЕ      | <mark>34</mark><br>від3ро | нків © Зав                                                                                                    | <b>IO тис.</b> -<br>антаже                             | ння                                                                                                    |
|                                            | Установити                |                                                                                                    |                                                        |                                                                                                    |
| State and family                           | dé and video<br>cation    | And the second second sec | Cheby calls in Ural Ural Ural Ural Ural Ural Ural Ural | nd SMS to<br>te<br>bio<br>State<br>Allowing<br>Manager<br>Manager<br>Manage |
| Про цей додато                             | к                         |                                                                                                    | -                                                      | ∢                                                                                                    |
| IT Phone - новий мес<br>спілкування        | енджер для:               | комфортног                                                                                                    |                                                        |                                                                                                    |
| Спілкування                                |                           |                                                                                                    |                                                        |                                                                                                    |
| <b>Оцінити додато</b><br>Поділіться думкою | к                         |                                                                                                    |                                                        |                                                                                                    |
| ☆ ☆                                        | ☆                         | ☆                                                                                                    | z                                                      | 7                                                                                                    |
| Написати відгук                            |                           |                                                                                                    |                                                        |                                                                                                    |
| $\triangleleft$                            | 0                         |                                                                                                    |                                                        |                                                                                                    |

2. Після того, як додаток встановився, необхідно зайти під будь-яким контактним номером або еmail. НОМЕР ПОТРІБНО ВВОДИТИ У МІЖНАРОДНОМУ ФОРМАТІ

| al Sal N                                                     |                                      | Ծ 58% ा 14:43       |
|--------------------------------------------------------------|--------------------------------------|---------------------|
| <b>IT</b>                                                    | Pho                                  | ne                  |
|                                                              | Pho                                  | ine                 |
|                                                              |                                      |                     |
| Безпечие спіличени                                           | ua i napius                          | и на мобільні       |
| мережі та міські тел<br>через інтернет з отр<br>Інтертелеком | та гдзвінн<br>пефони Укр<br>риманням | раїни<br>номера від |
| Введіть e-mail або н<br>Наприклад:                           | номер телеф                          | ону.                |
| ambramov@gm                                                  | nail.com                             |                     |
| у                                                            | війти                                |                     |
| ІНТЕРТЕЛЕКО                                                  | F                                    | Powered by          |
| $\triangleleft$                                              | 0                                    |                     |

3. Після надходження мікровиклика на контактний номер необхідно ввести 4 останні цифри або ввести код, який був відправлений на електронну адресу.

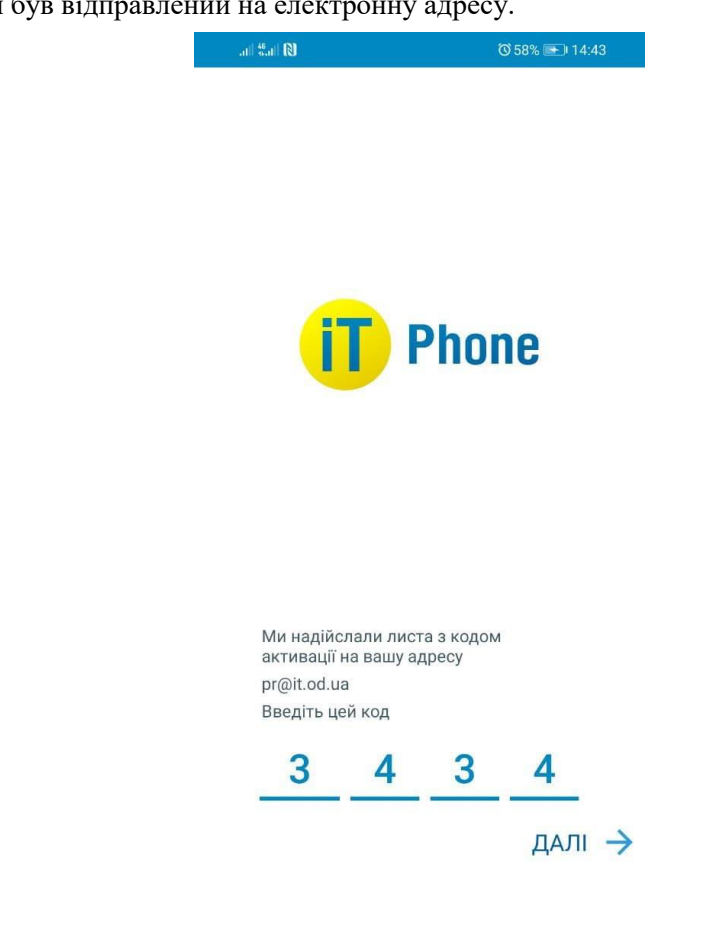

4. Для підключення номера заходимо в розділ «Меню» СУ«Підключенні номери»

 $\triangleleft$ 

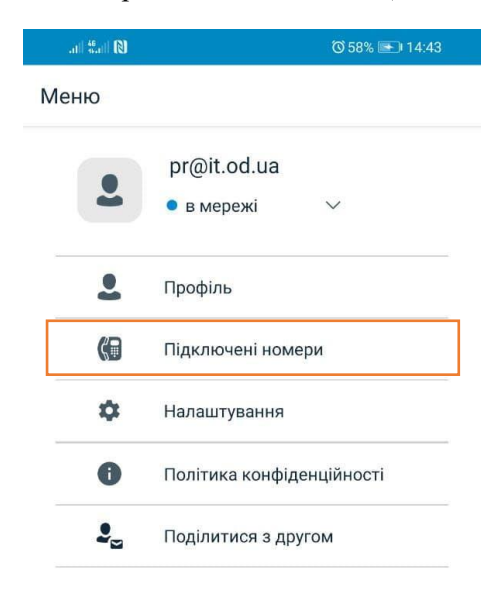

 $\bigcirc$ 

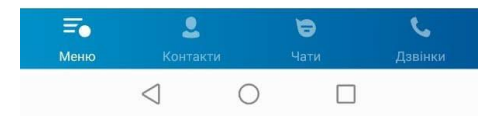

5. Натискаємо на кнопку «+»

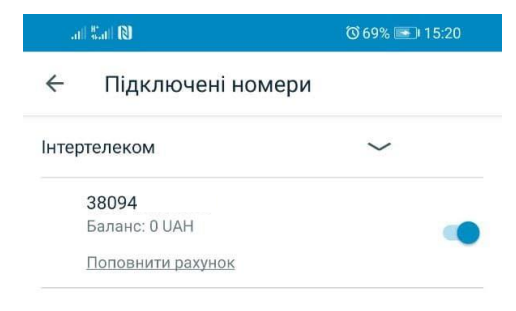

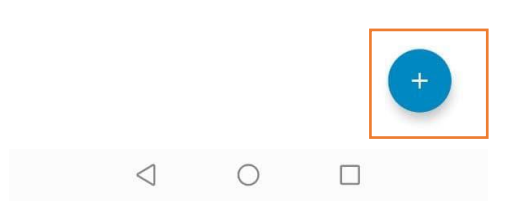

6. Обираємо «Придбати номер телефону»

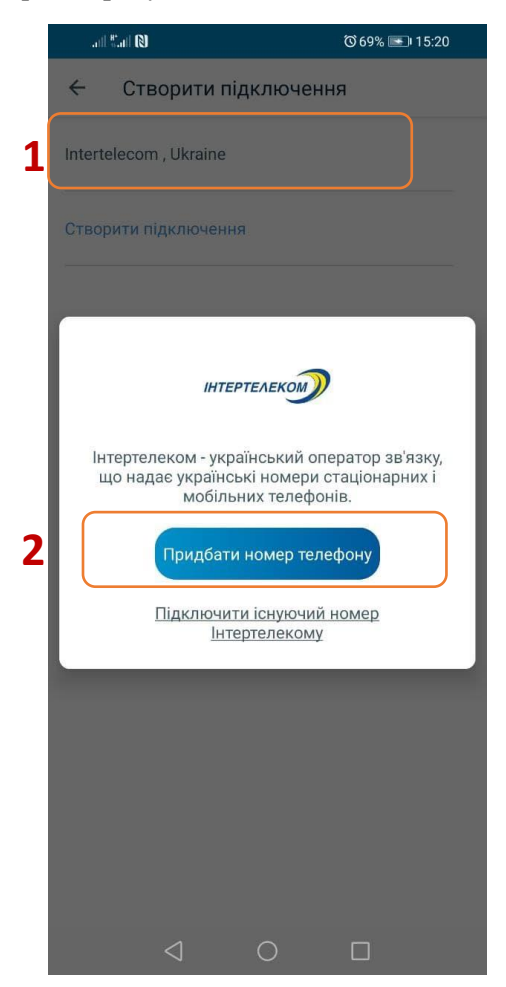

7. Обираємо один номер з переліку. Далі погоджуємося з умовами користування і натискаємо кнопку «Придбати номер телефону»

|   | .il <sup>46</sup> .il 🔃        | ๎© 71% 💽 I 5:27 |
|---|--------------------------------|-----------------|
|   | ← Intertelecom , Ukraine       |                 |
| 1 | Виберіть номер телефону        |                 |
| T | 0944907680                     | $\sim$          |
|   | Виберіть тарифний план         |                 |
|   | IT Phone Online                | $\sim$          |
|   | Вартість підключення :         |                 |
|   | 30 UAH                         |                 |
|   | Ознайомитися докладніше з тари | фним планом     |

| 2 | Я згоден з умовами користування |
|---|---------------------------------|
| 3 | Придбати номер телефону         |
|   |                                 |

8. Оплачуємо вартість підключення

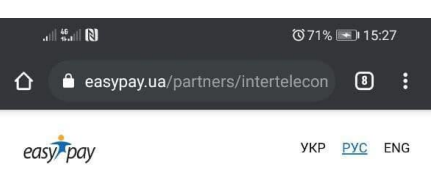

| Пополнение счета |
|------------------|
| Интертелеком     |

| И                                      | ли                             |
|----------------------------------------|--------------------------------|
|                                        |                                |
| Номер лицевого счета                   |                                |
| Сумма по                               | ополнения                      |
| <ul> <li>Другая сумма</li> </ul>       |                                |
| 30                                     |                                |
| от 1.00 до 14,999.00 грн за один перев | юд                             |
| 25                                     | 50                             |
| 75                                     | 100                            |
|                                        |                                |
| комиссия за прием платежа сі<br>грн.   | оставляет 2%, но не менее 2.00 |
| Комиссия за этот платеж сост           | авит: 2.00 грн                 |
|                                        |                                |
|                                        | D                              |
|                                        |                                |

Зверніть увагу! При встановленні або оновленні програми можуть з'являтися запити на надання доступу до деяких даних, для коректної роботи необхідно надавати доступ до них.